## 4-6 PubMed を検索してみよう

医学·生命科学分野

PubMed は米国立医学図書館(National Library of Medicine)内の National Center for Biotechnology Information (NCBI) が一般公開している医学・生命科学分野の世界的規模のデータベースです。MEDLINE の全文献に加え、収載直前の文献データや医学出版から電子的に供給される文献情報をカバーしています。

文献情報には MeSH(Medical Subject Headings: 医学件名標目)というキーワードが付与されています。PubMed で は検索語に対応して、MeSHを含んだ検索が自動で行われます。MeSHの詳しい内容についてはガイドシート 4-3 「MEDLINE でMeSH を利用し検索してみよう」のくMeSH とは?>を参照してください。

<アクセス方法>

PubMed の検索画面 ⇒ <a href="https://pubmed.ncbi.nlm.nih.gov/?otool=jjpnagoulib">https://pubmed.ncbi.nlm.nih.gov/?otool=jjpnagoulib</a> (名古屋大学専用URL: このURL にアクセスすると、NULink の機能が使えます)

| Search Published                                            |                                                                            |                                                                          | Search                      |
|-------------------------------------------------------------|----------------------------------------------------------------------------|--------------------------------------------------------------------------|-----------------------------|
| Advanced 詳細検索                                               | ·検索履歴参照                                                                    |                                                                          |                             |
| PubMed® comprises more th<br>Citations may include links to | ian 30 million citations for biomedic<br>full-text content from PubMed Cen | al literature from MEDUNE, life science<br>tral and publisher web sites. | journals, and online books. |
|                                                             |                                                                            |                                                                          |                             |
|                                                             | EBM に使える文                                                                  | 2献を探す                                                                    |                             |
|                                                             | ※詳しくは裏面                                                                    | ā~                                                                       | MeSH用語の検索                   |
|                                                             |                                                                            |                                                                          |                             |
|                                                             |                                                                            |                                                                          |                             |
| 詳しい使い方やへ                                                    | ルプ                                                                         |                                                                          | AR                          |
| 詳しい使い方やへ                                                    | ມປີ                                                                        | Ł                                                                        |                             |
| 詳しい使い方やへ。<br>( マ                                            | ルプ<br>Find                                                                 | Download                                                                 | Explore                     |

<検索手順>

- 1 検索語を入力し、[Search]ボタンを押す
- 2 Summary(一覧画面) が表示される
- 3 該当の論文をクリックするとAbstract(詳細画面)になり、抄録を見ることができる 全文を探す場合はNULink をクリックすれば、電子ジャーナルや冊子体の有無を検索できる

<検索のヒント(論理演算子)>

- いちばん簡単な入力法は、各検索語をスペースで区切って書くこと
- 2語以上から成る(フレーズで検索する)場合は、ダブルクォーテーションで閉じておく 例: "avian influenza"(単語間はスペースで区切る)
- 論理演算子(AND、OR、NOT)を利用すると、さらに細かく絞り込むことができる
- 例: Lung OR Laryngeal ······ Lung あるいは Laryngeal のどちらかを含むもの (Lung OR Laryngeal) AND Cancer ··· Lung あるいはLarygeal のどちらかとCancer を含むもの Lung NOT Laryngeal ····· Lung を含むが、Laryngeal を含まないもの

<Results(一覧画面)の説明>

| NIH National Library of Medi<br>National Center for Biotechnology | cine<br>Information                                                                                                    | アカウント登録で検索式の保存など可能 Login                                                                                                    |
|-------------------------------------------------------------------|----------------------------------------------------------------------------------------------------|----------------------------------------------------------------------------------------------------|
| Pub Med.gov                                                       | lung cancer<br>Advanced Create alort Create RSS                                                                                                    | X Search<br>User Guide                                                                                                    |
| 検索結果の絞込                                                           | Save Email Send to                                                                                                    | Sorted by: Best match Display options                                                                                                    |
| MY NICES HIJTERS.                                                 | タイトルからAbstrace Epidemiology of Lung C Mao Y, Yang D, He J, Krasna MJ Surg Oncol Clin N Am. 2016 Jul PMID: 27261907 Review. Currently, the control of lung cancer a prevention of lung cancer and Co Currently, the control of lung cancer and Currently, the control of lung cancer and C | ct (詳細画面)へ<br>ancer<br>25(3):439-45. dec 10.1016/j.ec.2016.0<br>meter has attracted worldwide attention<br>nd its relative nek factors have played ar<br>=<br>mokers. |

<Abstract(詳細画面)の説明>

| Pub Med.gov                  | Search PubMe          | d                         | Search                                    |
|------------------------------|-----------------------|---------------------------|-------------------------------------------|
|                              | Advanced              |                           | User Guide<br>結果の保存など                     |
| Found 1 result for 29635240  |                       |                           | Save Email Send to                        |
| 握                            | 載雑誌の略誌彳               | 名、年、巻号、ページ                | 電子ジャーナルへのリンク                              |
| Review Pathobiology. 20      | 18;85(1-2):96-107. do | 2018 Apr 10. 2018 Apr 10. | FUEL TEXT LINKS                           |
| Heterogeneity in             | Lung Canc             | er                        | Karger <sup>a</sup> Fine Final<br>Writion |
|                              | 334                   |                           | 7 NULtuk                                  |
| Vitor Manuel Leitão de Sousa | Lina Carvalh          | 電子ジャーナルや冊子体が              |                                           |
| Affiliations + expand        |                       | 名古屋大学図書館にあるかどう            | かを探す ACTIONS                              |
| PMID: 29635240 DOI: 10.1159  | /000487440            |                           |                                           |
| Free article                 |                       |                           | tt Cite                                   |
|                              |                       |                           | C Favorites                               |
| Abstract                     |                       |                           |                                           |

<Clinical Queries(EBM に使える文献検索フィルター)の説明>

入力したキーワードに"Therapy"や "Diagnosis" などのカスタマイズされ たフィルターをかけることができ、臨床 に役立つ文献情報を効率よく抽出する ことができます。期間限定で、COVID-19 に関するフィルターカテゴリーを選 ぶこともできます。

| PubMed Clinical Que                                                                  | ries                                                                                      |                                                 |
|--------------------------------------------------------------------------------------|-------------------------------------------------------------------------------------------|-------------------------------------------------|
| This tool uses predefined filters to help<br>your search terms in the search bar and | you quickly refine PubMed searches on clinical or d<br>d select filters before searching. | isease-specific topics. To use this tool, enter |
| Note: For Systematic Testeral Filter has reasoned it to                              | non an option under the "Adule Syst" filter on the main Publicled an                      | nia monga kadlar                                |
|                                                                                      |                                                                                           |                                                 |
| Enter your march terms.                                                              | フィルターを選択                                                                                  | Search                                          |
| Citizes and an and                                                                   | Filter                                                                                    | Scope                                           |
| Futer category                                                                       | 20070                                                                                     |                                                 |

<関連分野のデータベースも検索したい → EBSCOhost、Web of Science を使う>

EBSCOhost では、MEDLINE のほか、Cochrane Collection (EBM のための情報源)などが利用できます。「データベース選択」を使うと、複数のデータベースをまとめて検索することができます。

また、Web of Science では MEDLINE とWeb of Science Core Collection (全分野)、BIOSIS Citation Index (生命科学・生物医学研究分野)などとの横断検索ができます。